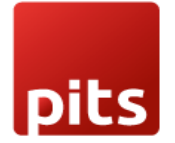

User Manual

# PostFinance Checkout Flex Payment Plugin v17.0

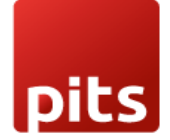

# Table of Contents

| 1. | Introduction                              | . 3 |
|----|-------------------------------------------|-----|
| 2. | Features                                  | . 3 |
| З. | Screenshots                               | . 4 |
| 4. | Brief description                         | 10  |
| 5. | Technical Requirements / Compatible With: | 11  |
| 6. | Limitations                               | 11  |
| 7. | Changes Log / Release Notes               | 11  |
| 8. | Support                                   | 11  |

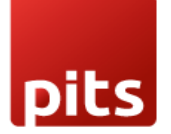

## 1. Introduction

PostFinance Checkout Flex extension from PIT Solutions is a connector between PostFinance Checkout Flex and Odoo Web Shop. It is a standardized way to accept payments via a multitude of different payment providers in the world. It also supports payment gateways such as PostFinancePay, TWINT, Paypal, Online Banking, and Credit/Debit Card. More information can be found under PostFinance Checkout Flex.

The extension connects Odoo Shop users to the payment hub, which has more than 50 payment gateways and processors linked to it. The connector works with the help of the Rest API. This reduces the tendency of customers abandoning their cart when their preferred payment gateway is missing on the payment page. It also connects the user to the different payment service provider APIs, thereby lowering the payment routing costs.

## 2. Features

- Easy to install.
- Flexible.
- User-friendly and configurable as per one's requirements.
- Multiple payment methods.
- Maintain Transaction.
- I-frame Integration.
- Support payment gateways such as PostFinance pay, TWINT, Paypal, Online Banking, Credit/Debit Card.
- Payment methods are available for the payment processors: Wordline, TWINT, Postfinance Acquiring, and PayPal.

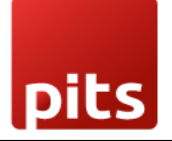

## 3. Screenshots

Install the PostFinance module:

- Go to Apps -> Search for PostFinance.
- Click Activate.

| III Apps Apps                                                                                                    |                                                                                                    |                                  | 🗨 15 🛛 🙆 🌘 Mitchell Admin |
|----------------------------------------------------------------------------------------------------|----------------------------------------------------------------------------------------------------|----------------------------------|---------------------------|
| Apps                                                                                                    |                                                                                                    | Module postfinance * Search      | Q                         |
|                                                                                                    |                                                                                                    | ▼ Filters 📚 Group By 🔺 Favorites | 1-1/1 < > F 🔳             |
| CATEGORIES<br>All<br>Sales<br>Services<br>Accounting<br>Inventory<br>Manufacturing<br>Website<br>Marketing<br>Human Resources<br>Productivity<br>Administration<br>Point of Sale | PostFinance Checkout Flex         I           Payment Acquirer: PostFinance         Checkout Flex Nore infos on<br>integrated payment<br>queryays.https://checkout.postFinance.chy           Activate         LEARN MORE |                                  |                           |
|                                                                                                    | Screenshot 1: PostF                                                                                                    | inance app activation            |                           |

• Go to Invoicing module -> Configuration -> Select Payment Providers.

| Invoicing Custor                     | ners Vendors Rep                                                | orting | Configuration                                                                                                    |                                                        |                                                                     |                      |                                                                            | ی 🔩                             | .8 🐼 |
|--------------------------------------|-----------------------------------------------------------------|--------|----------------------------------------------------------------------------------------------------|--------------------------------------------------------|---------------------------------------------------------------------|----------------------|----------------------------------------------------------------------------|---------------------------------|------|
| New Upload Invo                      | ices 🌣                                                          |        | Incoterms<br>Banks                                                                                                    | earch                                                  | •                                                                   | •                    | 1-8/8 <                                                                    |                                 | • 0  |
| Com<br>Set your compan<br>heaa<br>Le | pany Data<br>ys data for documents<br>der/footer.<br>t's start! |        | Add a Bank Account<br>Accounting<br>Taxes<br>Journals<br>Currencies<br>Fiscal Positions<br>Journal Groups<br>Tax Groups | <b>ents Layout</b><br>ok of your documents.<br>stomize | Create Invoic<br>Create your first inv<br>Create your first invoice | e<br>roice.<br>sent! | Online Paym<br>Enable credit & debit ca<br>supported by S<br>Activate Stri | ents<br>Ird payments<br>Irripe. | ×    |
| Number                               | Customer                                                        | Invo   | Online Payments                                                                                                    | Activities                                             | Tax Excluded                                                        | Total                | Total in Currency Payment                                                  | Status                          | #    |
| INV/2024/00008                       | jim                                                             | 08/2   | Payment Providers<br>Payment Methods                                                                                    | 0                                                      | \$ 1,799.00                                                         | \$ 2,068.85          | \$ 2,068.85 Not Paid                                                       | Posted                          |      |
| INV/2024/00007                       | jim                                                             | 08/2   | Payment Tokens                                                                                                    | 0                                                      | \$ 1,799.00                                                         | \$ 2,068.85          | \$ 2,068.85 Paid                                                           | Posted                          |      |
| INV/2024/00006                       | jim                                                             | 08/2   | Payment Transactions                                                                                                    | 0                                                      | \$ 1,799.00                                                         | \$ 2,068.85          | \$ 2,068.85 Paid                                                           | Posted                          |      |
| INV/2024/00005                       | jim                                                             | 08/2   | Management<br>Product Categories                                                                                        | 0                                                      | \$ 15.80                                                            | \$ 18.17             | \$ 18.17 Not Paid                                                          | Posted                          |      |

Screenshot 2: Payment Providers menu item

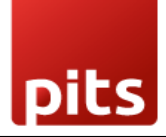

• Click on PostFinance Payment Providers.

| Invoicing Customers Vendors Reporting Co | nfiguration             |                        | 💐 🛃            |
|------------------------------------------|-------------------------|------------------------|----------------|
| Payment Providers                        | Q þearch                | •                      | 1-16 / 16 < >  |
| RedFinance Payment Providers             | SEPA Direct Debit       | Wire Transfer          | Demo           |
| Adyen<br>adyen                           | Amazon Payment Services | Asiapay<br>pay Install | Authorize.net  |
| Buckaroo                                 | Flutterwave             | Mercado Pago           | Mollie Install |
| PayPal                                   | Razorpay                | Sips<br>Install        | Stripe Install |

Screenshot 3: PostFinance Payment Provider

- Go to <u>https://checkout.postfinance.ch/</u> -> Login.
- Navigate to Account -> Application Users -> Open User -> Copy the ID.

| ណ៍ ម         | lome                                |                                                |                       | A                  | ٢ | ~ |
|--------------|-------------------------------------|------------------------------------------------|-----------------------|--------------------|---|---|
| &<br>Account | Balances<br>1<br>PAYMENT            | Application Users 💿                            | Creat                 | e application user |   |   |
| <b>Space</b> | Payment Contracts PostFinance ISR > | ID All v Deleted Hide v State All v Name All v |                       |                    |   |   |
| Docs         | SPACES                              | Showing results 1 - 1                          | 20 👻 results per page | Columns 👻          |   |   |
|              | 🏭 Invites                           | ID Name A                                      |                       | State              |   |   |
|              | USERS                               | 3                                              |                       | ✓ Active           |   |   |
|              | Users  Application Users  Roles     |                                                |                       |                    |   |   |

Screenshot 4: PostFinance Account Page

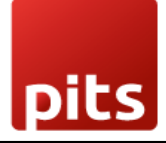

• Generate new key -> Copy the generated key.

| லி на   | ome                                  |                                           |                  |                 | <b>A Q</b> |
|---------|--------------------------------------|-------------------------------------------|------------------|-----------------|------------|
| Account | ACCOUNT                              | User / Application User                   |                  |                 |            |
| Space   | Plan  Plan  Log  Concentration       | Application Users                         |                  |                 | Edit       |
|         | 6 Web App                            | Credentials                               | Generate new key | ✓ Active        |            |
|         | FINANCE                              | Creation Date<br>Aug 28, 2024, 7:47:03 PM | State            | Primary Account | d Acti     |
|         | Payment Contracts  PostFinance ISR > | Aug 19, 2024, 12:58:24 PM                 | ✓ Active         | Request Limit   |            |

Screenshot 5: PostFinance New key Generation

- Go to Spaces -> Fetch the Space ID.
- Enter the Rest API UserID, Rest API Space ID and Application Key to PostFinance payment provider configuration in Odoo backend.
- Move the payment provider to desired state and publish the provider.

| III Invoicing Customers Vendors Reporting Configuration                                                                                           |           |                        |                      |                     | 😒 🚱 👼      |
|----------------------------------------------------------------------------------------------------|-----------|------------------------|----------------------|---------------------|------------|
| New Payment Providers PostFinance Payment Providers                                                                                               | Published | Update Payment Methods | Postfinance Gateways | Destfinance Logging | 1 / 16 < > |
| PostFinance Payment Providers         Code ?       PostFinance         State ?       Disabled         © Enabled       Enabled         © Test Mode |           |                        |                      |                     | FEST HOLE  |
| Website                                                                                                    |           |                        |                      |                     |            |
| Credentials Configuration Messages                                                                                                    |           |                        |                      |                     |            |
| Rest API UserID<br>Rest API SpaceId<br>Application Key                                                                                            |           |                        |                      |                     |            |

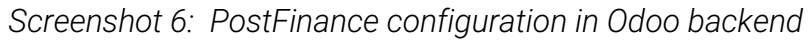

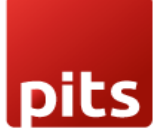

• Click on Update Payment Methods smart button to sync payment methods data from PostFinance back-office.

| Invoicing Customers Vendors Reporting Configuration                                                                | 💉 👶 👹     |
|----------------------------------------------------------------------------------------------------|-----------|
| New Payment Providers Postfinance Payment Providers I Destinance Gateways Destfinance Cateways Destfinance Logging | 1/16 < >  |
| PostFinance Payment Providers Code <sup>7</sup> PostFinance State <sup>7</sup> O Disabled © Enabled © Test Mode    | TEST MODE |
| Website                                                                                                    |           |
| Credentials Configuration Messages                                                                                 |           |
| Rest API UserID                                                                                                    |           |
| Rest API SpaceId                                                                                                   |           |
| Application Key                                                                                                    |           |

#### Screenshot 7: PostFinance Update Payment Methods

- Go to Website -> Shop.
- Add items to cart -> Go to Cart.
- Click Process Checkout.

| Confirm order                  |                 | 1 x Conference<br>(Steel) | Chair \$ 33.00 |
|--------------------------------|-----------------|---------------------------|----------------|
| Billing:                       | <i>ø</i> ⁰ Edit |                           |                |
| Shipping:                      |                 | Delivery                  | \$ 0.00        |
|                                |                 | Subtotal                  | \$ 33.00       |
| Choose a delivery method       |                 | Taxes                     | \$ 4.95        |
| Standard delivery              | Free            | Total                     | \$ 37.95       |
| Pay with                       |                 | Discount code             | Apply          |
| CHOOSE A PAYMENT METHOD        |                 | Pay no                    | w              |
|                                |                 | or                        |                |
| Credit / Debit Card - ONSITE 🗛 | • • •           | < Back to                 | o cart         |
| 🔿 PayPal 🔺                     | 2 - M           |                           |                |
| 🔿 PostFinance Pay 🔺            | PF Pay          |                           |                |

Screenshot 8: Process Checkout Page

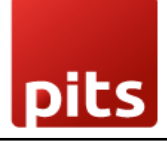

• Select the desired payment method -> Click Pay Now.

| Powered By Postfinance Interface                       | ×                                        |
|--------------------------------------------------------|------------------------------------------|
| ✓ Simulation                                           | ×                                        |
| You can use the test information to simulate payments. |                                          |
| Manually enter your card details:                      |                                          |
| Card Number *                                          |                                          |
|                                                        |                                          |
| Expiry Date *                                          | Security Code *                          |
| MM / YY                                                |                                          |
| Store the card details for future use.                 |                                          |
| Confirm Close                                          |                                          |
| Screenshot 9: Onsite payment using ifr                 | ame for Credit/Debit Card payment method |
|                                                        |                                          |
|                                                        |                                          |

| ← Cancel payment |                                                                                           |                               |
|------------------|-------------------------------------------------------------------------------------------|-------------------------------|
|                  | 39.73 CHF                                                                                 |                               |
|                  |                                                                                           | 4 5                           |
|                  | The TWINT processor is configured to simulate the payment. As such please choose the resu | It which should be simulated. |
|                  | Simulate Success Simulate Failure                                                         |                               |

Screenshot 10: Offsite payment using TWINT payment method

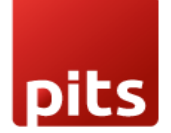

| CourLogo Home Shop Contact us                |                 | 😭 Q 📞 +1 (650) 555-0111     | Contact Us    |
|----------------------------------------------|-----------------|-----------------------------|---------------|
| Thank you for your order.<br>Order \$00102 © | 🖨 Print         | 1 x Conference C<br>(Steel) | hair \$ 33.00 |
| Payment Information                          |                 | Delivery                    | \$ 0.00       |
| PostFinance Payment Providers                | Total: \$ 37.95 | Subtotal                    | \$ 33.00      |
| Your payment has been successfully processed |                 | Taxes                       | \$ 4.95       |
| rou payment has been successiony procession. |                 | Total                       | \$ 37.95      |
| Billing :                                    |                 |                             |               |
| Shipping:                                    |                 |                             |               |

#### Screenshot 11: Payment success page

| R Q & +1 (650) 555-0111 | Contact Us                                                                                         |
|-------------------------|----------------------------------------------------------------------------------------------------|
| 1 x Conference Chai     | r \$ 33.00                                                                                         |
| (Steel)                 |                                                                                                    |
| Delivery                | \$ 0.00                                                                                            |
| Subtotal                | \$ 33.00                                                                                           |
| Taxes                   | \$ 4.95                                                                                            |
| Total                   | \$ 37.95                                                                                           |
|                         |                                                                                                    |
|                         | Q L +1 (650) 555-0111<br>I x Conference Chair<br>(Steel)<br>Delivery<br>Subtotal<br>Taxes<br>Total |

Screenshot 12: Payment Cancel Page

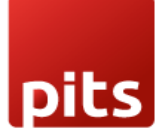

- Go to Invoicing -> Payment Providers -> Open PostFinance Payment Provider.
- Click on PostFinance Logging.

| Invoicing Customers Vendors Reporting Configuration |          |             |             | 💉 🚱 🝯           |
|-----------------------------------------------------|----------|-------------|-------------|-----------------|
| Payment Acquirer Logging 🕏                          | Q Search | •           |             | 1-80 / 1477 < > |
| Created on                                          | Туре     | Description | Origin      | ~               |
| 08/28/2024 19:04:57                                 |          | 200         | postfinance |                 |
| 08/28/2024 18:37:21                                 |          | 200         | postfinance |                 |
| 08/28/2024 18:37:20                                 |          | 200         | postfinance |                 |
| 08/28/2024 18:37:06                                 |          | 200         | postfinance |                 |
| 08/28/2024 18:37:04                                 |          | 200         | postfinance |                 |
| 08/28/2024 18:33:47                                 |          | 200         | postfinance |                 |
| 08/28/2024 18:33:47                                 |          | 200         | postfinance |                 |
| 08/28/2024 18:33:31                                 |          | 200         | postfinance |                 |
| 08/28/2024 18:33:26                                 |          | 200         | postfinance |                 |
| 08/28/2024 18:29:12                                 |          | 200         | postfinance |                 |

Screenshot 13: PostFinance Log History

## 4. Brief description

For smooth working of this plugin, there are few configurations which are to be done in the backend. Setting up PostFinance acquirer configuration is the initial step where the User ID, Space ID and Application key of your PostFinance flex account must be provided. Once the configuration is set, activate the provider and continue shopping. The PostFinance flex payment methods will be listed in the shop payment page. Choose the PostFinance payment method and pay from the payment method page or the payment popup window and get back to the Odoo Webshop.

#### Initial step-by-step description

Prerequisites: Before integrating the PostFinance payment acquirer plugin make sure that you have a PosFinance account in <u>https://checkout.postfinance.ch/</u> - This website helps in easy verification and transaction processing.

Step 1: PostFinance account and Payment Acquirer configuration.

Step 2: Activate/Publish/Enable PostFinance Payment Provider.

Step 3: Go to the e-commerce website -> Add products to cart -> Proceed to checkout.

Step 4: Choose the PostFinance flex payment method and click Pay now.

Step 5: Complete the transaction by filling out the necessary details in the payment page/popup.

Step 6: The order is placed on successful payment transaction.

## 5. Technical Requirements / Compatible With:

- Compatible with Odoo version 17
- 6. Limitations
  - The extension is not multi-website compatible.

## 7. Changes Log / Release Notes

Version 2.0.1: August 2024

• Iframe loading and address mapping bug fixes

Version 2.0.0: August 2024

• Added Onsite payment methods

Version 1.0.0: January 2024

• Initial version.

## 8. Support

If you have questions, use our contact form at <u>webshopextension.com</u> or email at <u>support@webshopextension.com</u>.